- Collegarsi al sito <u>www.dietescuole.it</u>
- Cliccare «REGISTRATI»

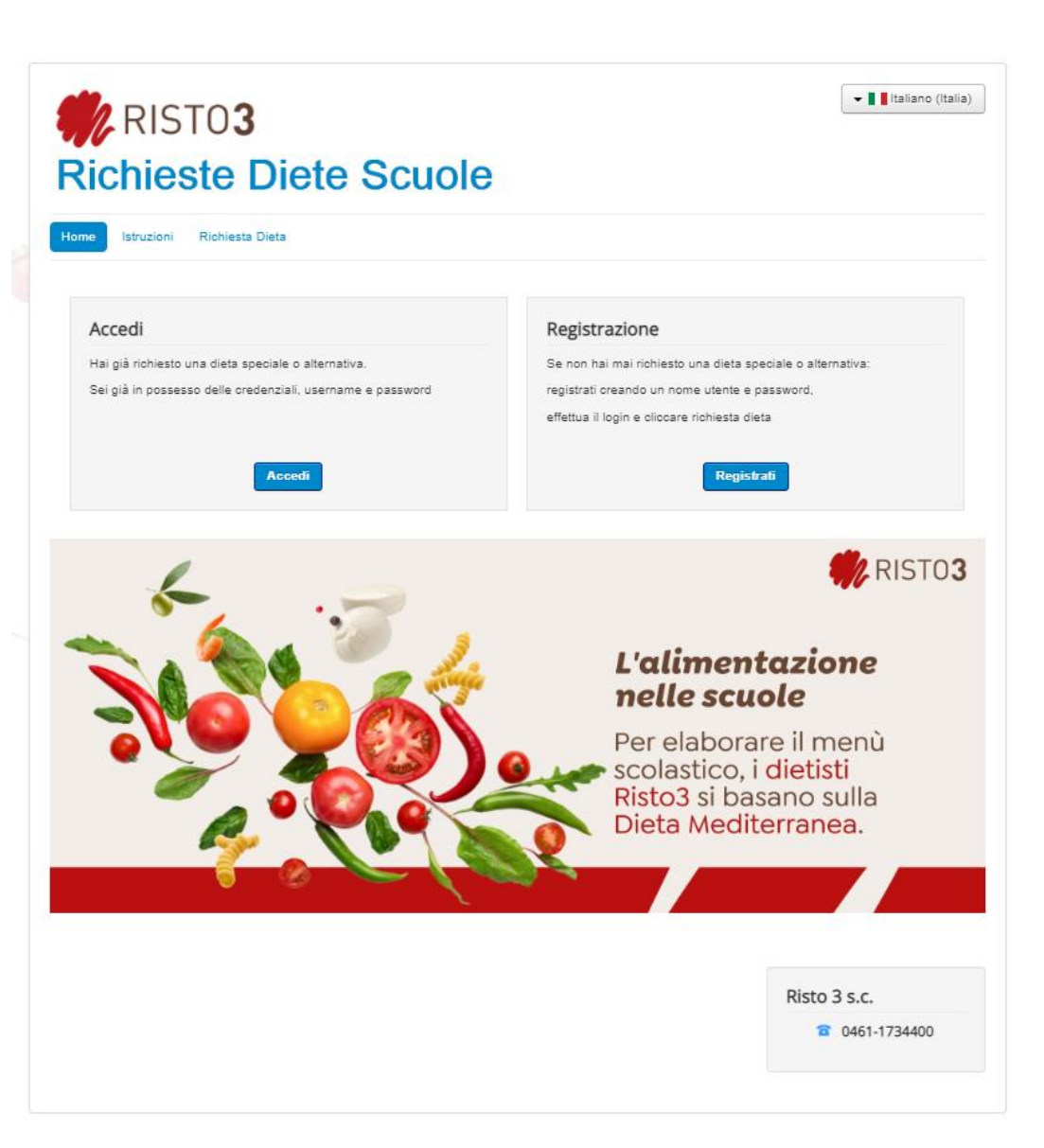

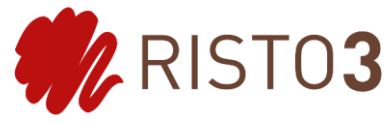

- Compilare tutti i campi creando un nome utente e una password
- Cliccare «REGISTRATI»

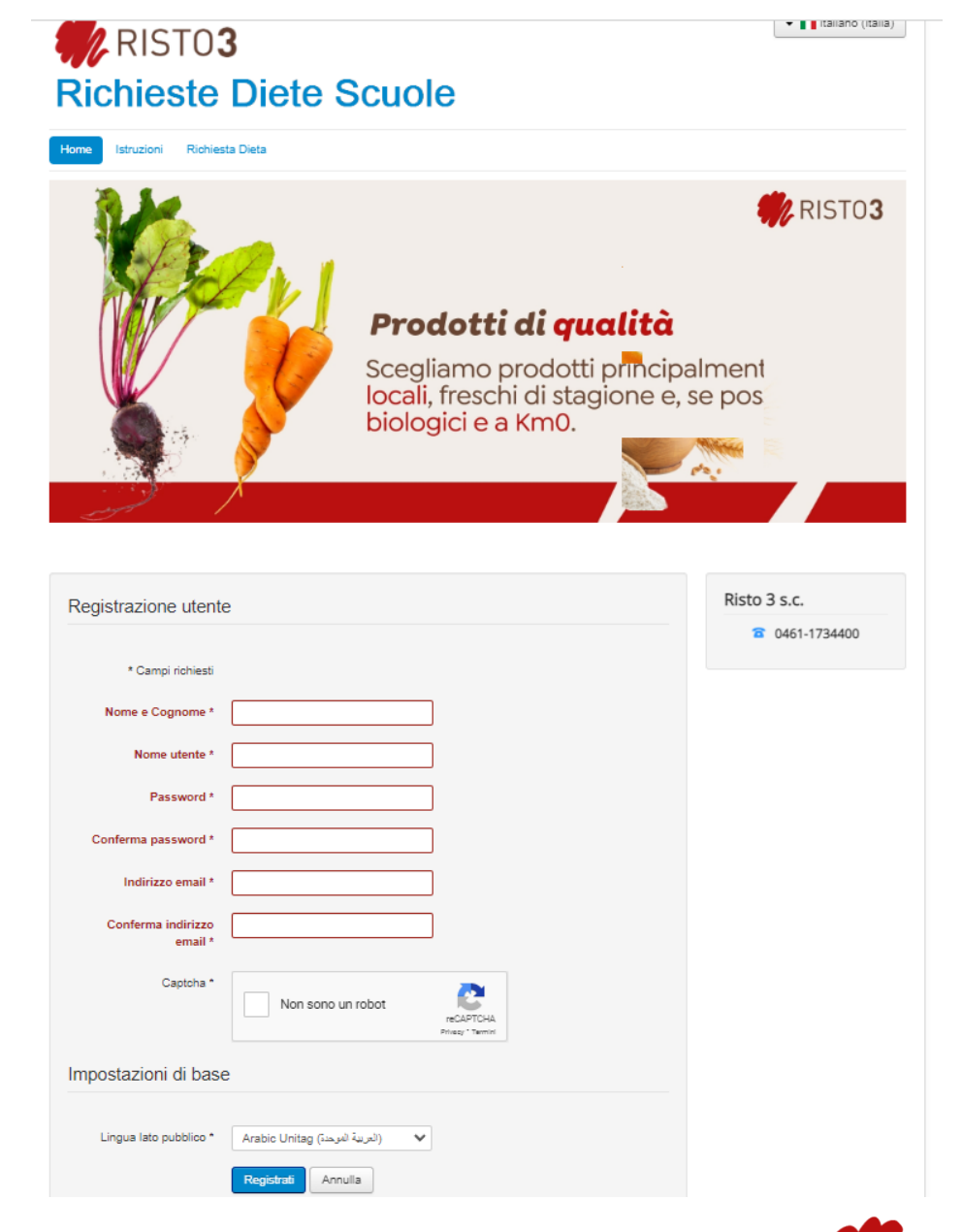

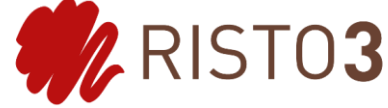

- Tornare sulla pagina principale
- Cliccare «ACCEDI»

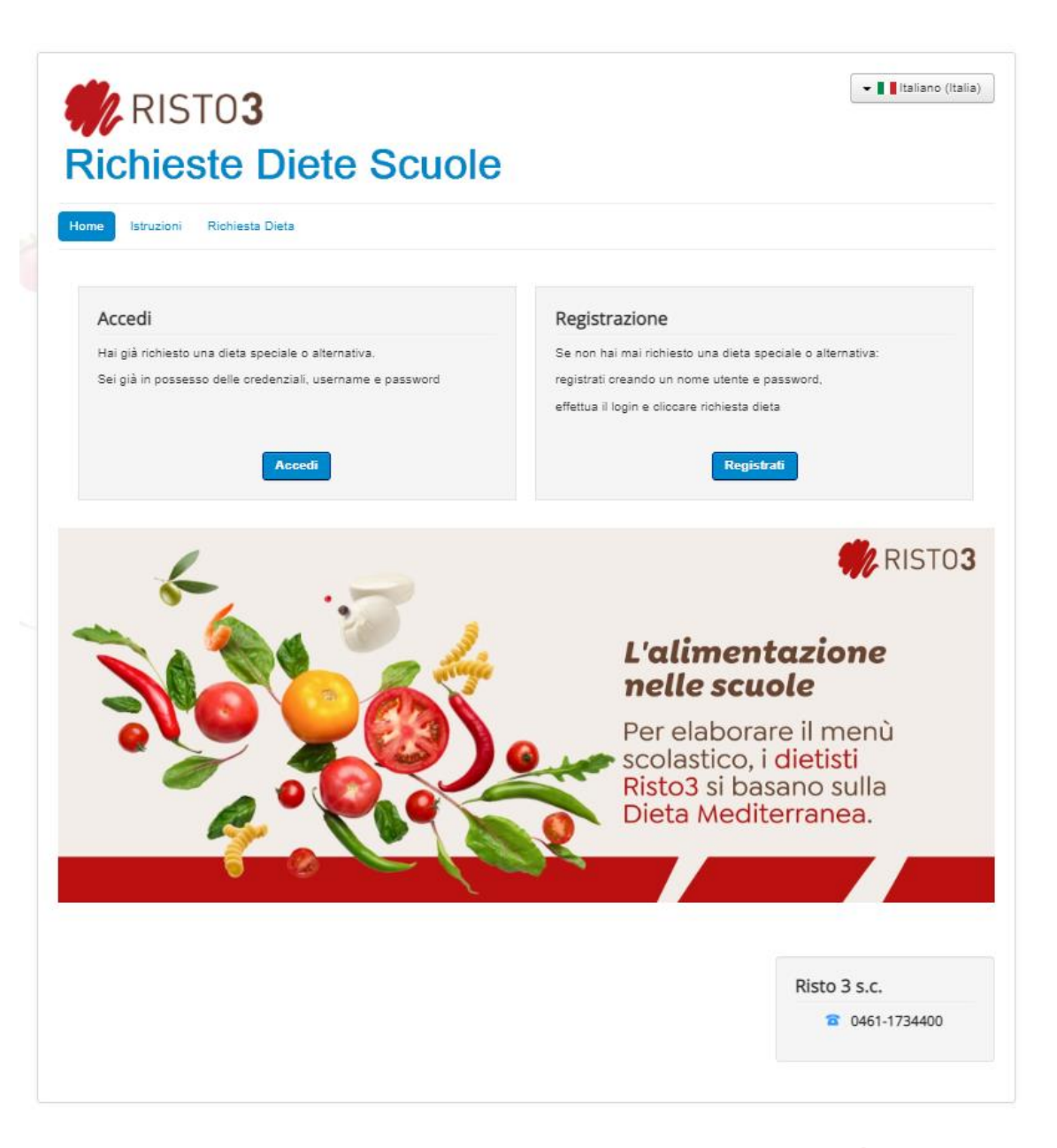

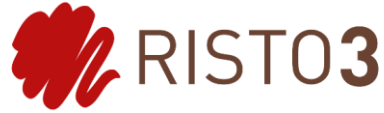

RISTO3 🕶 📕 Italiano (Italia) **Richieste Diete Scuole** Home Istruzioni Richiesta Dieta RISTO3 **MENU SCUOLE 2021-2022** Scienza, gusto e sostenibilità nel piatto Risto 3 s.c. Nome utente \* 0461-1734400 Password \* Ricordami Accedi Hai dimenticato la tua password? Hai dimenticato il tuo nome utente? Non possiedi un account? Registrati

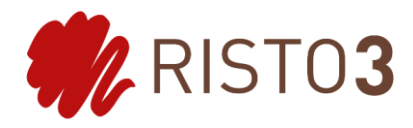

- Inserire nome e utente e password appena creati
- Cliccare «ACCEDI»

- Cliccare «RICHIESTA DIETA»
- Selezionare «RICHIESTA DIETA GESTIONE ASSOCIATA COMUNITA' VALLE DEI LAGHI»
- Compilare tutti i campi del form

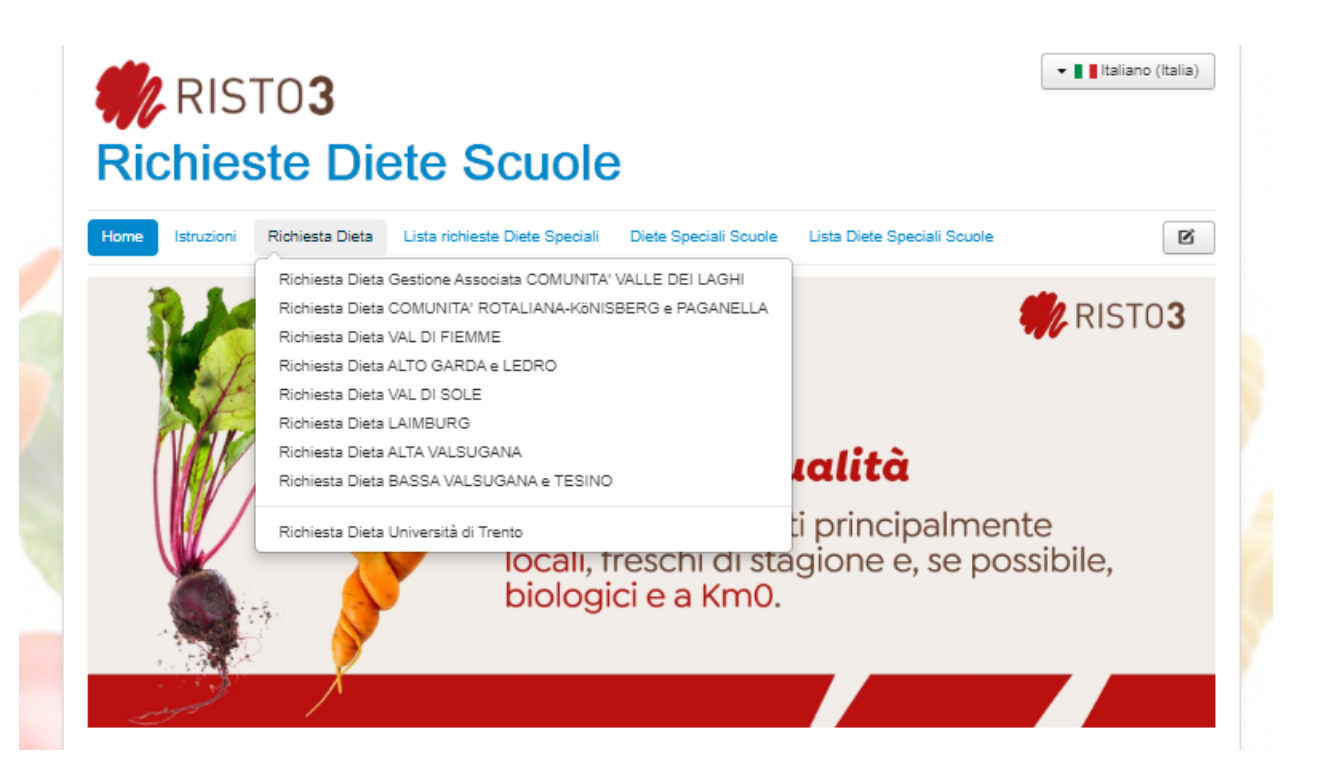

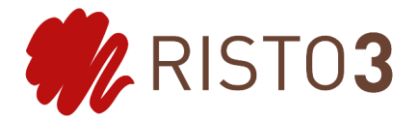

- Compilare tutti i campi del form
- Cliccare «INVIA RICHIESTA»

| Home Istruzioni Richiesta Dieta Lista richieste Diete Speciali Diete Speciali Scuole Lista Diete Speciali                                                                                                    | Scuole         |  |
|----------------------------------------------------------------------------------------------------|----------------|--|
|                                                                                                    |                |  |
| RICHIESTA DI DIETE SPECIALI E AL TERNATIVE PRESSO I E                                                                                                    |                |  |
| MENSE RISTO 3 S. C.                                                                                                    | Login Form     |  |
| DELLE SCUOLE PRIMARIE E SCUOLE SECONDARIE DI                                                                                                    | Esci           |  |
|                                                                                                    |                |  |
| DELLA GESTIONE ASSOCIATA DELLE COMUNITA –<br>CAPOEILA COMUNITÀ VALLE DELLAGHI                                                                                                    | Disto 2 s s    |  |
|                                                                                                    | RISED 3 S.C.   |  |
| (Comunità Valle di Cembra, Comunità Valle Dei Laghi e Territorio Val D'Adige)                                                                                                    | a 0401-1734400 |  |
| Il presente servizio on-line è rivolto solo ed esclusivamente agli utenti che usufruiscono del servizio mensa                                                                                                    |                |  |
| erogato da Risto 3 s. c. presso le mense delle scuole primarie e secondarie di primo grado della Gestione<br>Associata delle Comunità - Capofila Comunità Valle dei Laghi (Comunità Valle di Cembra, Comunità Valle<br>del Laghi e Territorio Mal (Adina) |                |  |
| dei Lagni e Territorio Val o Adige).                                                                                                    |                |  |
| La presente richiesta e valida solo se <u>compilata in ogni suo campo</u> e correcata dalla <u>copia di un documento</u><br><u>di identità del richiedente (</u> nei formati jpeg, png o pdf).                                                            |                |  |
| Se l'inserimento della richiesta è avvenuto correttamente riceverete un email con il riepilogo della stessa                                                                                                    |                |  |
| all'indirizzo da voi indicato all'interno della stessa.                                                                                                    |                |  |
| Il servizio si riserva di contattare telefonicamente il richiedente in caso di necessità in merito alla domanda<br>effettuata.                                                                                                    |                |  |
| Le richieste per motivi medici per tutte le tipologie di utenti devono essere corredate da copia del                                                                                                    |                |  |
| certificato medico (nei formati jpeg, png o pdf). Il certificato medico è valido per due anni scolastici, dopo<br>tale termine la domanda va ripresentata allegando un nuovo certificato. Solo per celiachia o patologie                                  |                |  |
| croniche la richiesta e il certificato sono considerati validi per l'intero ciclo scolastico.                                                                                                    |                |  |
| Le richieste per motivi etico-religiosi per utenti minorenni devono essere effettuate ad ogni nuovo inizio<br>di ciclo scolastico.                                                                                                    |                |  |
|                                                                                                    |                |  |
|                                                                                                    |                |  |
| i preghiamo di inserire le richieste con le lettere dell'alfabeto Latino (es: a,b,c,d,                                                                                                    |                |  |
| on verranno prese in considerazione.                                                                                                    |                |  |
|                                                                                                    |                |  |
| ompilare tutti i campi)                                                                                                    |                |  |
| ome RICHIEDENTE*                                                                                                    |                |  |
|                                                                                                    |                |  |
| Nome RICHIEDENTE                                                                                                    |                |  |
| Nome RICHIEDENTE *                                                                                                    |                |  |

| LITENTE*                                                                                                    |
|----------------------------------------------------------------------------------------------------|
| me UTENTE                                                                                                    |
| ome UTENTE*                                                                                                    |
| nome UTENTE                                                                                                    |
| e Fiscale ( del minorenne)*                                                                                                    |
| DICE FISCALE ( DEL MINORENNE)                                                                                                    |
| zzo di residenza *                                                                                                    |
|                                                                                                    |
|                                                                                                    |
| à                                                                                                    |
| ne <sup>*</sup>                                                                                                    |
| eziona 👻                                                                                                    |
| a*                                                                                                    |
| zziona *                                                                                                    |
| scolastico di riferimento *                                                                                                    |
| eziona *                                                                                                    |
|                                                                                                    |
|                                                                                                    |
| 22/UNA *                                                                                                    |
| NI DI FREQUENTAZIONE DEL SERVIZIO MENSA*                                                                                                    |
| artedi                                                                                                    |
| ercoledì                                                                                                    |
| iovedì                                                                                                    |
| enerdî                                                                                                    |
| ISO SCADENZA RICHIESTA<br>ricevere un avviso di scadenza della richiesta tramite e-mail.                                                                                                    |
| /VISO SCADENZA RICHIESTA                                                                                                    |
| ACY POLICY                                                                                                    |
| RMATIVA AI SENSI degli Art. 13-14 Del Regolamento 2016/679 UE (Privacy)                                                                                                    |
| itiamo a cliccare sul link presente qui sotto per prendere visione dell'informativa inerente alla Comunità di<br>alla quale appartiene la scuola di propria afferenza.                                              |
| cconsento al trattamento dei miei dati personali come da informativa presente al link seguente Informativa *<br>ella GESTIONE ASSOCIATA DELLE COMUNITA' VALLE DEI LAGHI, VALLE DI CEMBRA e TERRITORIO<br>AL D'ADIGE |
| Invia richiesta                                                                                                    |

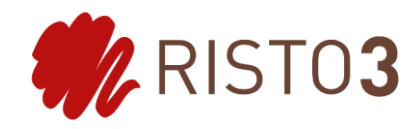